## **Detailed Setup of MySQL for Synergy Matters**

Synergy Matters uses a MySQL database for storing client and transaction data. MySQL will have to be installed on a server within your network or on your workstation for testing purposes. The download page for MySQL is located here: <u>http://dev.mysgl.com/downloads/</u>

At time of this writing the latest GA MySQL database server can be downloaded from the following link: <u>http://dev.mysql.com/downloads/installer/5.6.html</u>

You have a choice of downloading the entire installer or use the compact web based version. The compact web version is the easiest <u>http://dev.mysql.com/get/Downloads/MySQLInstaller/mysql-installer-web-community-5.6.13.0.msi/from/http://cdn.mysql.com/</u>

For details on installing mysql on windows follow this link. It will cover specifics such as exclusions in your antivirus software and more. <u>http://dev.mysql.com/doc/refman/5.7/en/windows-installation.html</u>

Once you have downloaded the MySQL installer you can run it on your server to perform the install.

The following pages are a step by step guide of the installation wizards that you will see and the settings that you should select.

## MySQL step by step guide for Synergy Matters

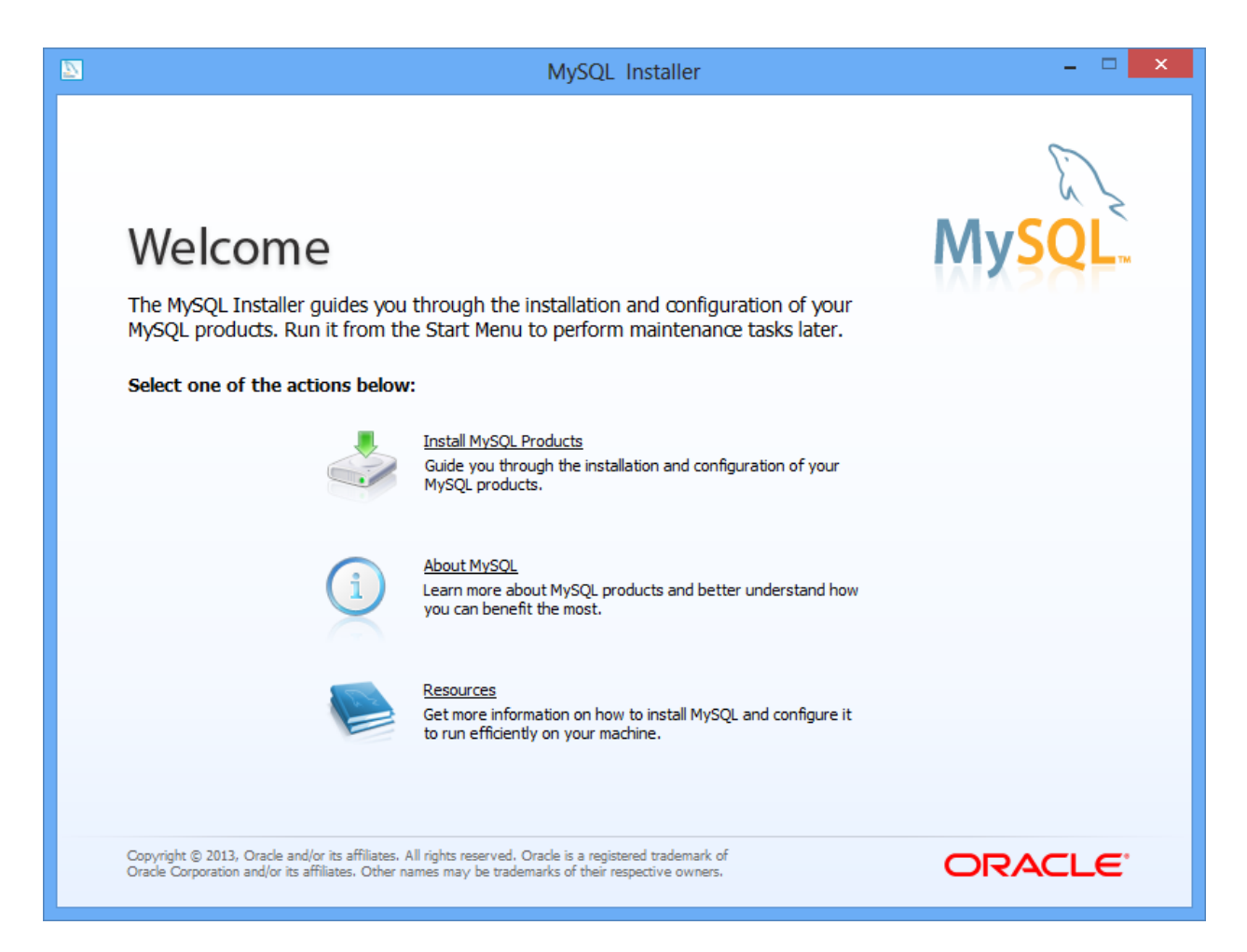

Click "Install MySQL Products" to begin the installation process.

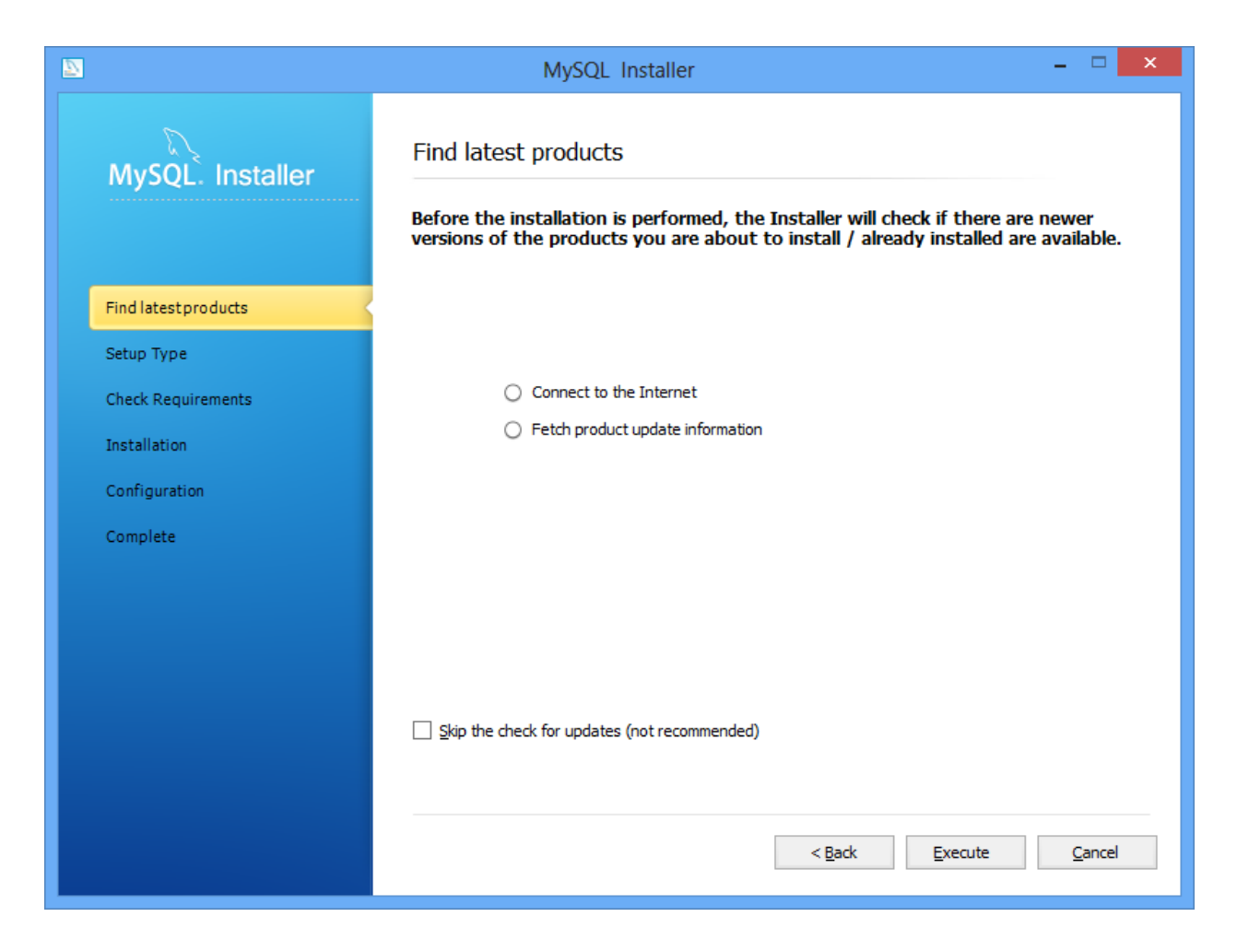

Click Execute and the "Connect to the internet" and "Fetch product update information" will flash green as they are performed.

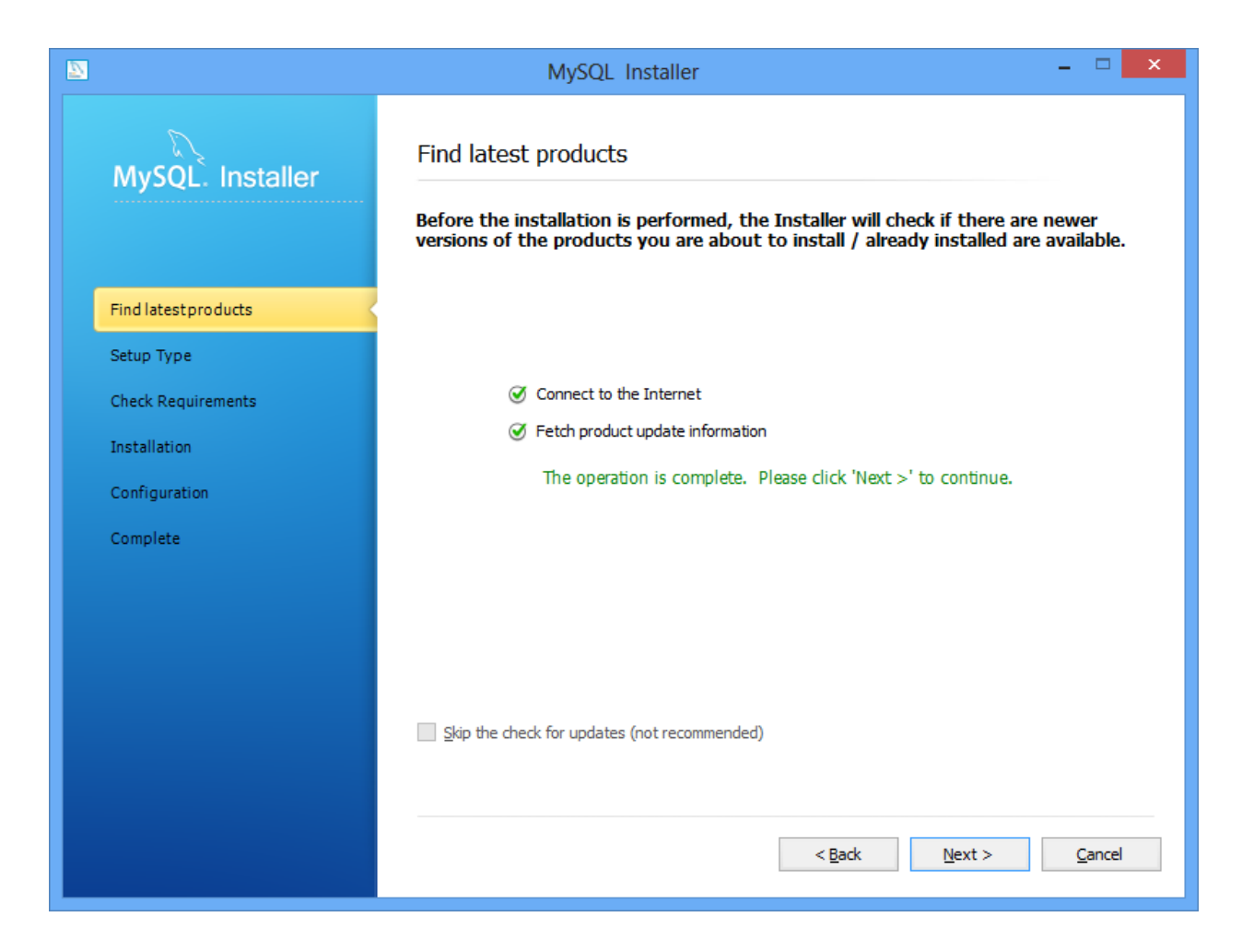

Once operations are complete click Next.

|                                                         | MySQL Installer                                                                                                    | - • ×                                                                                                    |
|---------------------------------------------------------|----------------------------------------------------------------------------------------------------|----------------------------------------------------------------------------------------------------|
| MySQL. Installer                                        | Choosing a Setup Type<br>Please select the Setup Type that sui                                                                                | ts your use case.                                                                                                    |
| Find latest products<br>Setup Type                      | Developer Default     Installs all products needed for     MySQL development purposes.     Server only                                        | Setup Type Description<br>Allows you to select exactly which products you<br>would like to install. This also allows to pick other<br>server versions and architectures (depending on<br>your OS). |
| Feature Selection<br>Check Requirements<br>Installation | <ul> <li>Octive only</li> <li>Installs only the MySQL Server product.</li> <li>Client only</li> <li>Installs only the MySQL Client</li> </ul> |                                                                                                    |
| Configuration<br>Complete                               | products, without a server.<br><b>Full</b><br>Installs all included MySQL products<br>and features.                                           | Installation Path:                                                                                                    |
|                                                         | Custom<br>Manually select the products that<br>should be installed on the system.                                                             | Data Path: 🔄 C:\ProgramData\MySQL\MySQL Server 5.6\ 🗌                                                                                                    |
|                                                         |                                                                                                    | < <u>B</u> ack <u>N</u> ext > <u>C</u> ancel                                                                                                    |

Select Custom so you can select only the components that are required.

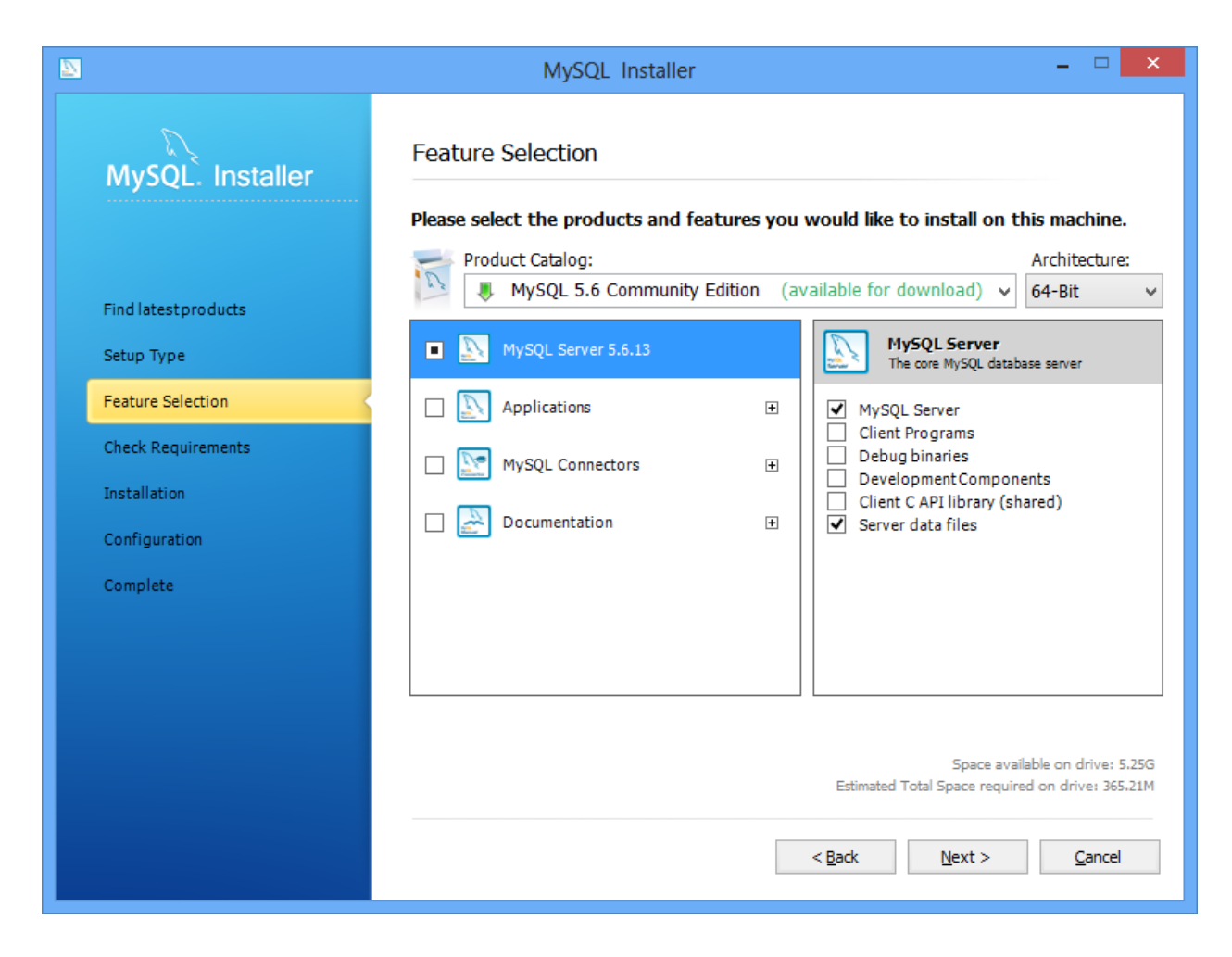

Check Off "MySQL Server" and "Server data files" uncheck everything else and click next.

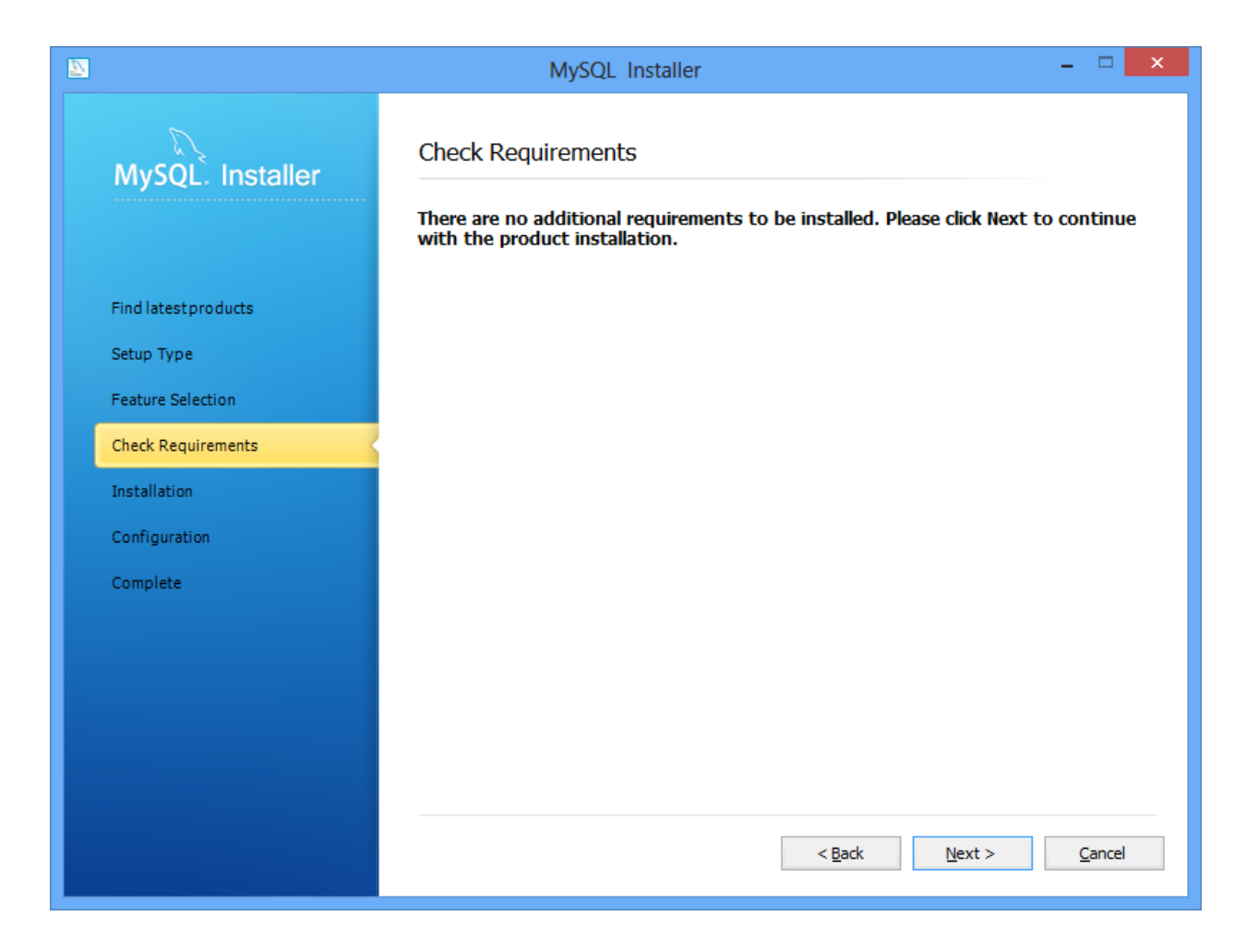

Click Next.

| 2       |                | MySQL Installer                                                               |                            | - □ ×               |  |  |  |  |  |
|---------|----------------|-------------------------------------------------------------------------------|----------------------------|---------------------|--|--|--|--|--|
| My      | SQL. Installer | Installation Progress<br>The following products will be installed or updated. |                            |                     |  |  |  |  |  |
|         |                | Product                                                                       | Status                     | Progress Notes      |  |  |  |  |  |
| Find la | atestproducts  | MySQL Server 5.6.13                                                           | To be installed            |                     |  |  |  |  |  |
| Setup   | Туре           |                                                                               |                            |                     |  |  |  |  |  |
| Featu   | re Selection   |                                                                               |                            |                     |  |  |  |  |  |
| Check   | Requirements   |                                                                               |                            |                     |  |  |  |  |  |
| Instal  | lation         |                                                                               |                            |                     |  |  |  |  |  |
| Config  | guration       |                                                                               |                            |                     |  |  |  |  |  |
| Comp    | lete           |                                                                               |                            |                     |  |  |  |  |  |
|         |                |                                                                               |                            |                     |  |  |  |  |  |
|         |                |                                                                               |                            |                     |  |  |  |  |  |
|         |                |                                                                               |                            |                     |  |  |  |  |  |
|         |                | Click [Execute] to install or update the follow                               | ving packages              |                     |  |  |  |  |  |
|         |                |                                                                               | < <u>B</u> ack <u>E</u> xe | cute <u>C</u> ancel |  |  |  |  |  |

You should see the MySQL Server version that will be installed. Click Execute to proceed.

| MySQL Installer – 🗆                                                           |                                                                                                    |                                                                                                    |                                                                                                    |  |  |  |  |  |
|-------------------------------------------------------------------------------|----------------------------------------------------------------------------------------------------|----------------------------------------------------------------------------------------------------|----------------------------------------------------------------------------------------------------|--|--|--|--|--|
| Installation Progress<br>The following products will be installed or updated. |                                                                                                    |                                                                                                    |                                                                                                    |  |  |  |  |  |
| Product                                                                       | Status                                                                                                    | Progress                                                                                                    | Notes                                                                                                    |  |  |  |  |  |
| NySQL Server 5.6.13 😥                                                         | Installing                                                                                                    |                                                                                                    |                                                                                                    |  |  |  |  |  |
|                                                                               |                                                                                                    |                                                                                                    |                                                                                                    |  |  |  |  |  |
|                                                                               |                                                                                                    |                                                                                                    |                                                                                                    |  |  |  |  |  |
|                                                                               |                                                                                                    |                                                                                                    |                                                                                                    |  |  |  |  |  |
|                                                                               |                                                                                                    |                                                                                                    |                                                                                                    |  |  |  |  |  |
|                                                                               |                                                                                                    |                                                                                                    |                                                                                                    |  |  |  |  |  |
|                                                                               |                                                                                                    |                                                                                                    |                                                                                                    |  |  |  |  |  |
|                                                                               |                                                                                                    |                                                                                                    |                                                                                                    |  |  |  |  |  |
|                                                                               |                                                                                                    |                                                                                                    |                                                                                                    |  |  |  |  |  |
|                                                                               |                                                                                                    |                                                                                                    |                                                                                                    |  |  |  |  |  |
| Show Details >                                                                |                                                                                                    |                                                                                                    |                                                                                                    |  |  |  |  |  |
|                                                                               | < <u>B</u> ack                                                                                                    | Next >                                                                                                    | <u>C</u> ancel                                                                                                    |  |  |  |  |  |
|                                                                               | MySQL Installer Installation Progress The following products will be installed or Product  Product  MySQL Server 5.6.13  Show Details > | Installation Progress   The following products will be installed or updated.   Product   Status   Image: Status | MySQL Installer         Installation Progress         The following products will be installed or updated.         Product       Status       Progress         Image: Status       Progress       Image: Status       Progress         Image: Status       MySQL Server 5.6.13       Imstalling       Image: Status         Image: Status       Status       Progress       Image: Status       Image: Status         Image: Status       Status       Progress       Image: Status       Image: Status       Image: Status         Image: Status       Image: Status       Image: Status       Image: Status       Image: Status       Image: Status       Image: Status         Image: Status       Image: Status |  |  |  |  |  |

The MySQL Server will be downloaded and installed.

| 2 |                      | MySQL Installer                                                               |                 | - 🗆 ×          |  |  |  |  |  |
|---|----------------------|-------------------------------------------------------------------------------|-----------------|----------------|--|--|--|--|--|
|   | MySQL. Installer     | Installation Progress<br>The following products will be installed or updated. |                 |                |  |  |  |  |  |
|   |                      | Product                                                                       | Status          | Progress Notes |  |  |  |  |  |
|   | Find latest products | MySQL Server 5.6.13                                                           | Install success |                |  |  |  |  |  |
|   | Setup Type           |                                                                               |                 |                |  |  |  |  |  |
|   | Feature Selection    |                                                                               |                 |                |  |  |  |  |  |
|   | Check Requirements   |                                                                               |                 |                |  |  |  |  |  |
|   | Installation         |                                                                               |                 |                |  |  |  |  |  |
|   | Configuration        |                                                                               |                 |                |  |  |  |  |  |
|   | Complete             |                                                                               |                 |                |  |  |  |  |  |
|   |                      |                                                                               |                 |                |  |  |  |  |  |
|   |                      |                                                                               |                 |                |  |  |  |  |  |
|   |                      |                                                                               |                 |                |  |  |  |  |  |
|   |                      | Show Details >                                                                |                 |                |  |  |  |  |  |
|   |                      |                                                                               | < <u>B</u> ack  | Next > Cancel  |  |  |  |  |  |

After Installation Success click Next.

|                      | MySQL Installer                                             |                        | - 🗆 🗙          |
|----------------------|-------------------------------------------------------------|------------------------|----------------|
| MySQL. Installer     | Configuration Overview<br>The following products will now b |                        |                |
|                      | Product                                                     | Action to be performed | Progress       |
| Find latest products | 🏟 📐 MySQL Server 5.6.13                                     | Initial Configuration. |                |
| Setup Type           |                                                             |                        |                |
| Feature Selection    |                                                             |                        |                |
| Check Requirements   |                                                             |                        |                |
| Installation         |                                                             |                        |                |
| Configuration        |                                                             |                        |                |
| Complete             |                                                             |                        |                |
|                      | Show Details >                                              |                        |                |
|                      |                                                             | < Back Next >          | <u>C</u> ancel |

Click Next to proceed to Initial Configuration.

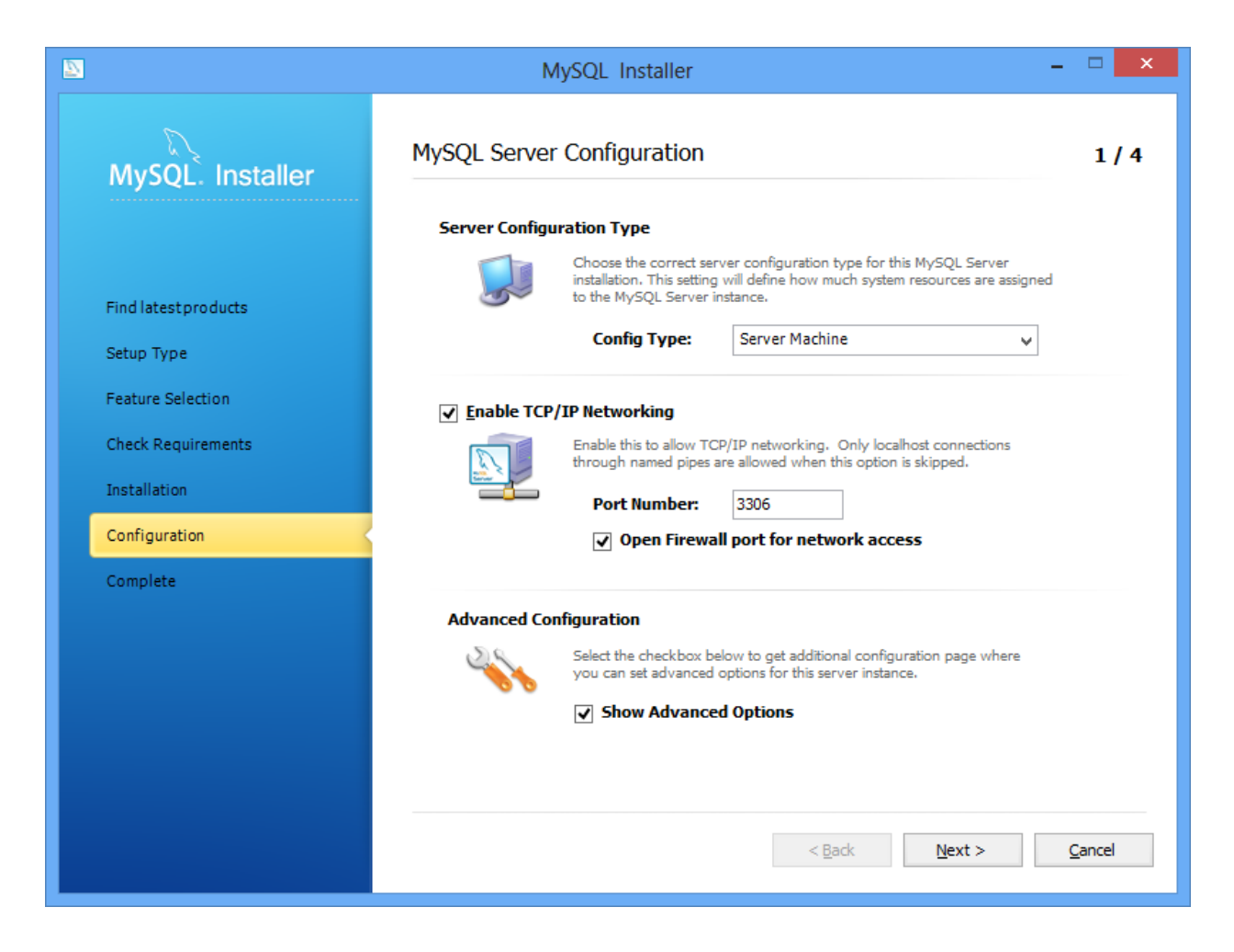

If your server is being shared for multiple duties such as a workstation that is being used to evaluate the software or a file server that will also host the MySQL server then select "Server Machine". You can leave the port number as 3306 unless you have a reason to change it. "Open Firewall port for network access" can be left checked. Check off "Show Advanced Options" and click Next.

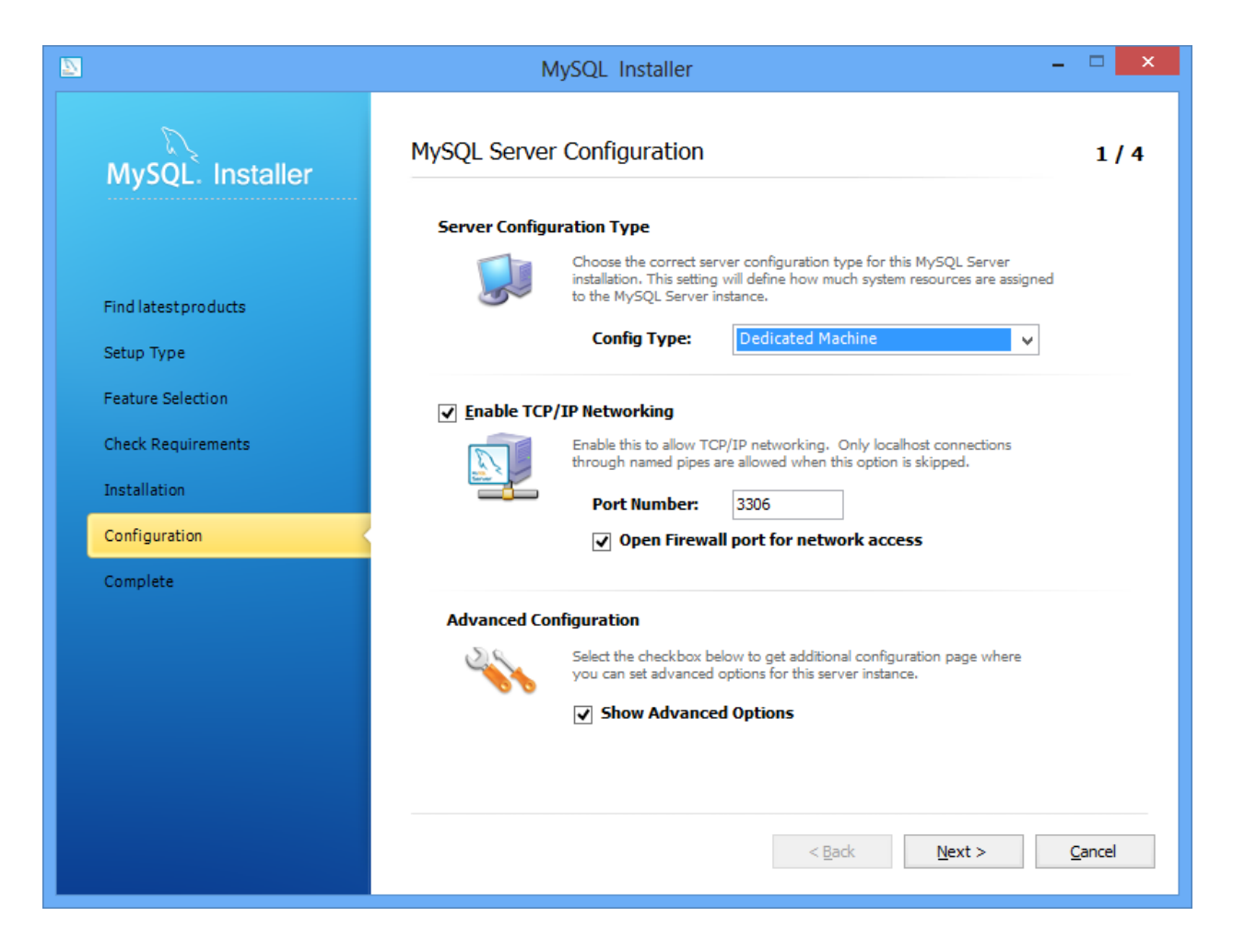

If you have a server that is essentially dedicated for the MySQL database then select "Dedicated Machine".

You can leave the port number as 3306 unless you have a reason to change it. "Open Firewall port for network access" can be left checked. Check off "Show Advanced Options" and click Next.

| 2 |                      | MySQL Installer                                                                                    | _ 🗆 🗙             |
|---|----------------------|----------------------------------------------------------------------------------------------------|-------------------|
|   | MySQL. Installer     | MySQL Server Configuration                                                                         | 2 / 4             |
|   |                      | Root Account Password                                                                              |                   |
|   |                      | Enter the password for the root account. Please remember to store this password in a secure place. |                   |
|   | Find latest products | Current Root Password: ••••••                                                                      | ]                 |
|   | Setup Type           | MySQL Root Password:                                                                               | ]                 |
|   | Feature Selection    | Repeat Password:                                                                                   | ]                 |
|   | Check Requirements   | Password Strength: Weak                                                                            |                   |
|   | Installation         | MySQL User Accounts                                                                                |                   |
|   | Configuration        | Create MySQL user accounts for your users and applications.                                        |                   |
|   | Complete             | Assign a role to the user that consists of a set of privileges.                                    |                   |
|   |                      | MySQL Username Host User Role                                                                      | Add User          |
|   |                      |                                                                                                    | <u>E</u> dit User |
|   |                      |                                                                                                    | Delete User       |
|   |                      |                                                                                                    |                   |
|   |                      |                                                                                                    |                   |
|   |                      | < Back Next >                                                                                      | Cancel            |
|   |                      |                                                                                                    | gunder            |

Enter a Root Password as the master password for your MySQL database.

| MySQL User Details         |                                  |  |  |  |
|----------------------------|----------------------------------|--|--|--|
| Please specify the usernar | ne, password, and database role. |  |  |  |
| Usemame                    | e sm                             |  |  |  |
| Server Hos                 | t <all (%)="" hosts=""> V</all>  |  |  |  |
| Role                       | e DB Admin 🗸                     |  |  |  |
| Authentication   MySQL     |                                  |  |  |  |
| Password                   | •••••                            |  |  |  |
| Confirm Password           | •••••                            |  |  |  |
|                            | Password Strength: Weak          |  |  |  |
|                            |                                  |  |  |  |
|                            | <u>O</u> K <u>C</u> ancel        |  |  |  |

Add an additional user for Synergy Matters to use for connecting to the database and set it as DB Admin. By default Synergy Matters uses "sm" as a username and "smpass" as a password.

| 2 |                     |             | MySQL Installer                                               |                     |                        | - 🗆 🗙               |
|---|---------------------|-------------|---------------------------------------------------------------|---------------------|------------------------|---------------------|
|   | MySQL. Installer    | MySQL Serv  | 2 / 4                                                         |                     |                        |                     |
|   |                     | Root Accoun | t Password                                                    |                     |                        |                     |
|   |                     |             | Enter the password for the r<br>this password in a secure pla | oot account. Place. | ease remember to store |                     |
|   | Find latestproducts | root        | Current Root Passwor                                          | d: •••••            |                        |                     |
|   | Setup Type          |             | MySQL Root Password                                           | •••••               |                        |                     |
|   | Feature Selection   |             | Repeat Password:                                              | •••••               |                        |                     |
|   | Check Requirements  |             |                                                               | Passwo              | rd Strength: Weak      |                     |
|   | Installation        | MySQL User  | Accounts                                                      |                     |                        |                     |
|   | Configuration       |             | Create MySQL user account:                                    | s for your users    | and applications.      |                     |
|   | Complete            |             | Assign a role to the user tha                                 | t consists of a se  | et of privileges.      |                     |
|   |                     |             | MySQL Username                                                | Host                | User Role              | Add User            |
|   |                     |             | sm sm                                                         | %                   | DB Admin               | <u>E</u> dit User   |
|   |                     |             |                                                               |                     |                        | <u>D</u> elete User |
|   |                     |             |                                                               |                     |                        |                     |
|   |                     |             |                                                               |                     |                        |                     |
|   |                     |             |                                                               | < Rat               | k Next >               | Cancel              |
|   |                     |             |                                                               |                     |                        |                     |

Click Next after adding the new user.

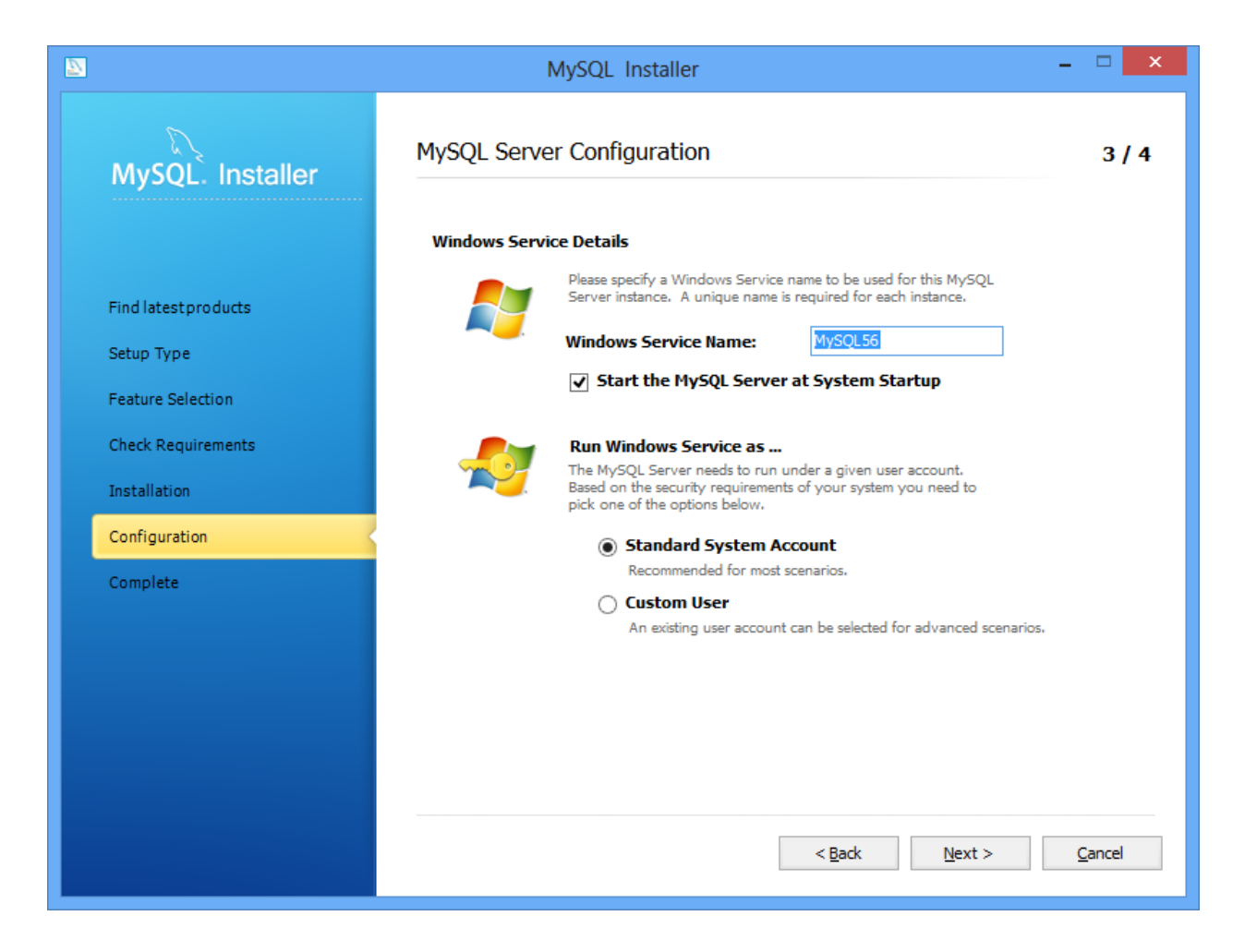

You can leave the default Windows Service Name or enter your own. Check off "Start the MySQL Server at System Startup and leave "Standard System Account" selected. Click next to have MySQL configure the background service.

|                      | MySQL Installer – 🗆 🗙                                                                                                    |
|----------------------|----------------------------------------------------------------------------------------------------|
| MySQL. Inst          | aller MySQL Server Configuration 4 / 4                                                                                                    |
|                      | Logging Options                                                                                                    |
| Find latest products | Please select the logs you want to activate for this server in addition to the Error Log. On production machines it can be benefitial to separat the log files from the data.                                                                                                    |
| Setup Type           | Error Log: WIN8OFFICE2010.err                                                                                                    |
| Feature Selection    | General Log                                                                                                    |
| Check Requirements   | should only be used to track down issues.                                                                                                    |
| Installation         | File Path: WIN80FFICE2010.log                                                                                                    |
| Configuration        | ✓ Slow Query Log     The slow query log consists of SQL statements that took more than the given                                                                                                    |
| Complete             | Value of seconds to execute. It is recommended to turn this log on.         File Path:       WIN80FFICE2010-slow.log        Seconds:       10                                                                                                    |
|                      | Bin Log         The binary log contains all database events and is used for replication and data recovery operations. It has a performance impact on the server. Only a filename base should be given as the server will append an approriate extension         File Path:       WIN80FFICE2010-bin             Back       Next > |

You can leave the log settings as is or change them to your liking. Click Next to continue.

| MySQL Installer      |                                                             |                               |          |  |  |  |
|----------------------|-------------------------------------------------------------|-------------------------------|----------|--|--|--|
| MySQL. Installer     | Configuration Overview<br>The following products will now t |                               |          |  |  |  |
|                      | Product                                                     | Action to be performed        | Progress |  |  |  |
| Find latest products | intersection MySQL Server 5.6.13                            | Configuring Product.          |          |  |  |  |
| Setup Type           |                                                             |                               |          |  |  |  |
| Feature Selection    |                                                             |                               |          |  |  |  |
| Check Requirements   |                                                             |                               |          |  |  |  |
| Installation         |                                                             |                               |          |  |  |  |
| Configuration        |                                                             |                               |          |  |  |  |
| Complete             |                                                             |                               |          |  |  |  |
|                      | Show Details >                                              |                               |          |  |  |  |
|                      |                                                             | < <u>B</u> adk <u>N</u> ext > | Cancel   |  |  |  |

You MySQL will proceed to configure the windows service.

|                                                         | MySQL Installer                                                         | - 🗆 🗙          |
|---------------------------------------------------------|-------------------------------------------------------------------------|----------------|
| MySQL. Installer                                        | Installation Complete<br>The installation procedure has been completed. |                |
| Find latest products<br>Setup Type<br>Feature Selection | Cgpy Log to Clipboard                                                   |                |
| Check Requirements<br>Installation                      |                                                                         |                |
| Configuration<br>Complete                               |                                                                         |                |
|                                                         |                                                                         |                |
|                                                         | < <u>B</u> ack <b>Einish</b>                                            | <u>C</u> ancel |

Once completed you should see this screen. Click Finish to finalize the installation wizard.

| <b>₩</b>                                                         |                          |                   | Та                           | sk Mana     | ager            |  |         | - 🗆 🗾          | ×        |
|------------------------------------------------------------------|--------------------------|-------------------|------------------------------|-------------|-----------------|--|---------|----------------|----------|
| <u>F</u> ile <u>O</u> ptions <u>V</u> iew                        | <u>File Options View</u> |                   |                              |             |                 |  |         |                |          |
| Processes Performance App history Startup Users Details Services |                          |                   |                              |             |                 |  |         |                |          |
| Name                                                             | PID                      | Description       |                              |             |                 |  | Status  | Group          | ^        |
| 🔍 LanmanServer                                                   | 856                      | Server            |                              |             |                 |  | Running | netsycs        | -        |
|                                                                  | 1044                     | Workstation       |                              |             |                 |  | Running | NetworkService |          |
| @ Iltdsvc                                                        |                          | Link-Laver To     | opology D                    | )iscoverv l | Mapper          |  | Stopped | LocalService   |          |
|                                                                  | 824                      | TCP/IP NetB       | OS Helpe                     | r           | happen          |  | Running | LocalServiceN  |          |
| Q ISM                                                            | 664                      | Local Session     | Manage                       | r           |                 |  | Running | Dcoml aunch    |          |
| Microsoft SharePoint Work                                        |                          | Microsoft Sh      | arePoint \                   | Norkspace   | e Audit Service |  | Stopped |                |          |
| G MMCSS                                                          |                          | Multimedia (      | Class Sche                   | duler       |                 |  | Stopped | netsycs        |          |
| G MpsSvc                                                         | 1264                     | Windows Fire      | ewall                        |             |                 |  | Running | LocalServiceN  |          |
| G MSDTC                                                          |                          | Distributed T     | ransactio                    | n Coordin   | ator            |  | Stopped |                |          |
| G MSISCSI                                                        |                          | Microsoft iS0     | SI Initiato                  | or Service  |                 |  | Stopped | netsycs        |          |
| © msiserver                                                      |                          | Windows Installer |                              |             | Stopped         |  |         |                |          |
| MvSQL56                                                          | 1708                     | MySQL56           |                              |             |                 |  | Running |                |          |
| anapagent .                                                      |                          | Network Acc       | ess Prote                    | tion Age    | nt              |  | Stopped | NetworkService |          |
| ( NcaSvc                                                         |                          | Network Cor       | nectivity                    | Assistant   |                 |  | Stopped | NetSvcs        |          |
| Contraction NcdAutoSetup                                         | 1264                     | Network Cor       | nected D                     | evices Aut  | to-Setup        |  | Running | LocalServiceN  |          |
| Netlogon                                                         |                          | Netlogon          |                              |             |                 |  | Stopped |                |          |
| ( Netman                                                         |                          | Network Cor       | nections                     |             |                 |  | Stopped | LocalSystemN   |          |
| anetprofm .                                                      | 928                      | Network List      | Service                      |             |                 |  | Running | LocalService   |          |
| NetTcpPortSharing                                                |                          | Net.Tcp Port      | Net.Tcp Port Sharing Service |             |                 |  | Stopped |                |          |
| S NIaSvc                                                         | 1044                     | Network Loc       | ation Awa                    | reness      |                 |  | Running | NetworkService | <b>U</b> |
| Fewer <u>d</u> etails   🍇 Open S                                 | ervices                  |                   |                              |             |                 |  | -       |                |          |

If you like you can open task manager and you should see the "MySQL" service running with the name you used in the setup wizard.